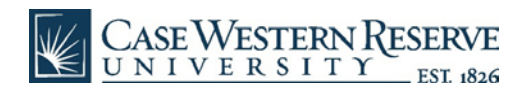

### Microsoft 365 Installation Guide (Mac)

- 1. Uninstall any older versions of Microsoft Office (e.g. 2016) that you have installed on your computer. See <u>Microsoft article</u> for details.
- 2. Log into office.com using your CWRU credentials (abc123@case.edu)

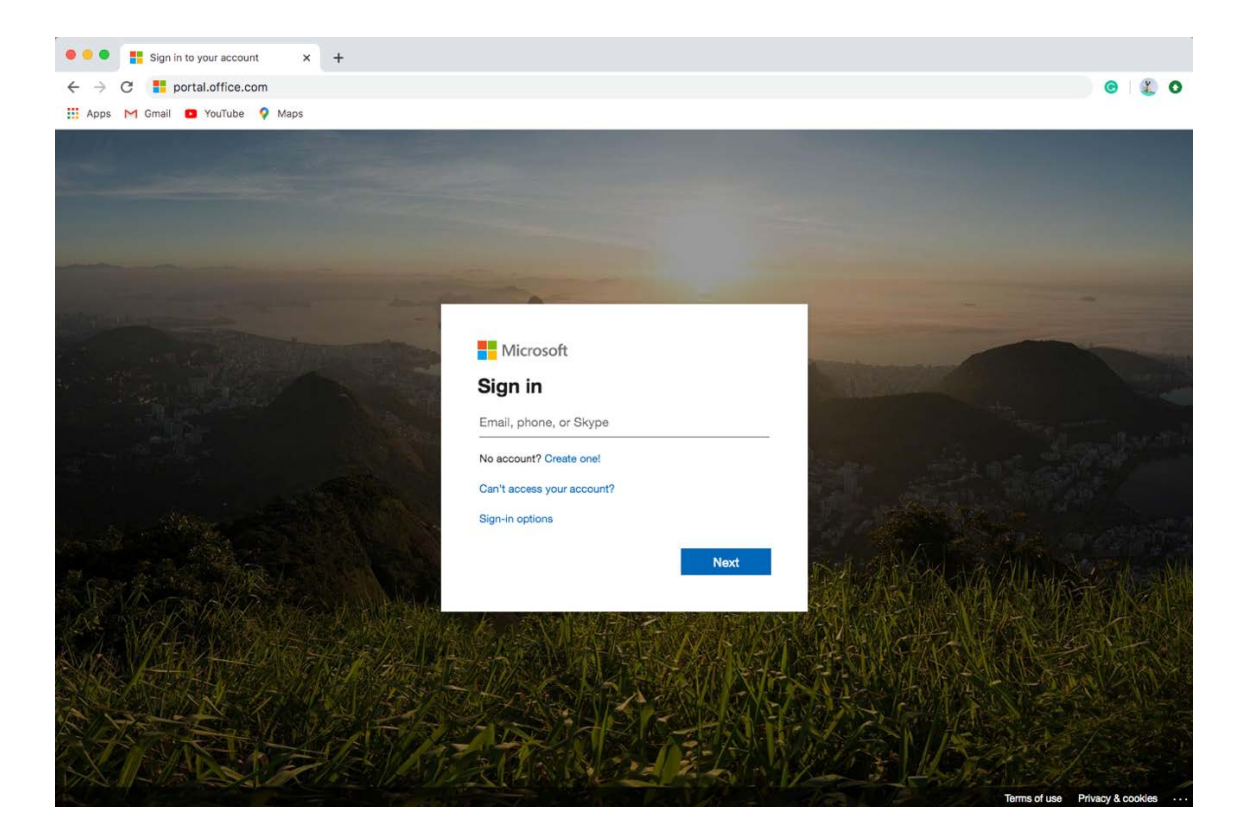

3. Enter your password and click "Sign In"

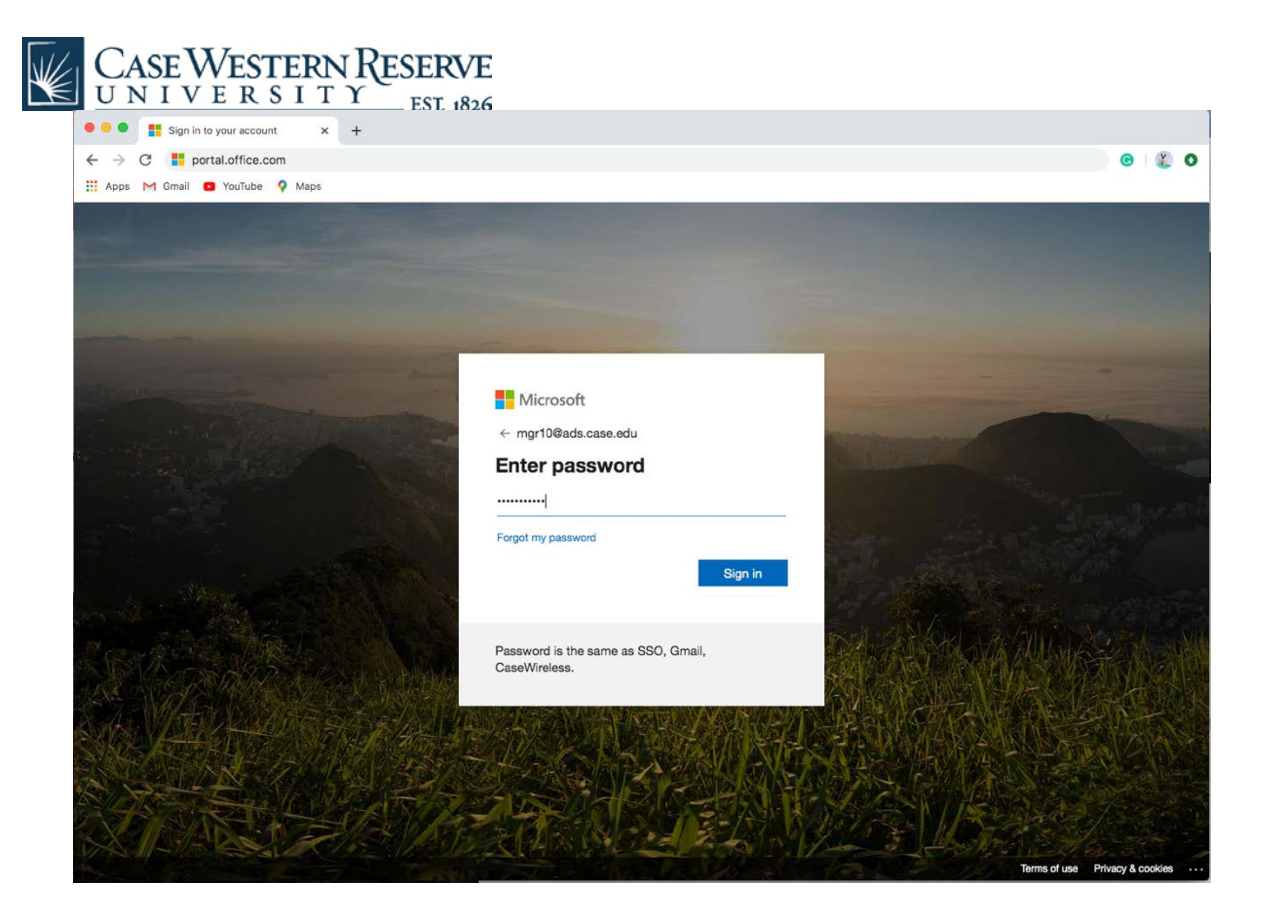

4. Click the "Install Office" button in top right and select download "Office 365 Apps"

| 2 305       |            |               | ,O Sear          | ch        |                                      |          | -                     |                                                                           |                                                 |
|-------------|------------|---------------|------------------|-----------|--------------------------------------|----------|-----------------------|---------------------------------------------------------------------------|-------------------------------------------------|
| Good mo     | rning      |               |                  |           |                                      |          |                       |                                                                           | Install Office 🐱                                |
| +           | o .        | 6             | W                | ×         |                                      | N        | 4                     | Office 365 apps<br>includes Outlook, One<br>Word, Excel, PowerPoi         | Drivition Business,<br>int, and motor           |
| Start new   | Outlook    | OneDrive      | Word             | Excel     | PowerPoint                           | OneNote  | SharePoint            | Other install option<br>Select a different lang<br>apps available with yo | 15<br>uage or install other<br>ur subscription. |
|             | A 33       | $\rightarrow$ |                  |           |                                      |          |                       |                                                                           |                                                 |
|             | ned Shared | with me Dis   | cover            |           |                                      |          |                       |                                                                           | ↑ Upload and open                               |
| Recent Pinr |            |               |                  |           |                                      |          |                       |                                                                           |                                                 |
| Recent Pinr |            |               |                  |           | A .                                  |          |                       |                                                                           |                                                 |
| Recent Pinr |            |               |                  | 1         | 1                                    | •        |                       |                                                                           |                                                 |
| Recent Pinr |            |               |                  | No recent | online Office                        | document | 5                     |                                                                           |                                                 |
| Recent Pinr |            | Sha           | re and collabora | No recent | online Office<br>To get started, cro | document | S<br>iment or drag it | here                                                                      |                                                 |

5. Wait for "Microsoft\_Office\_16.35.20030802\_BusinessPro\_Installer.pkg" to download

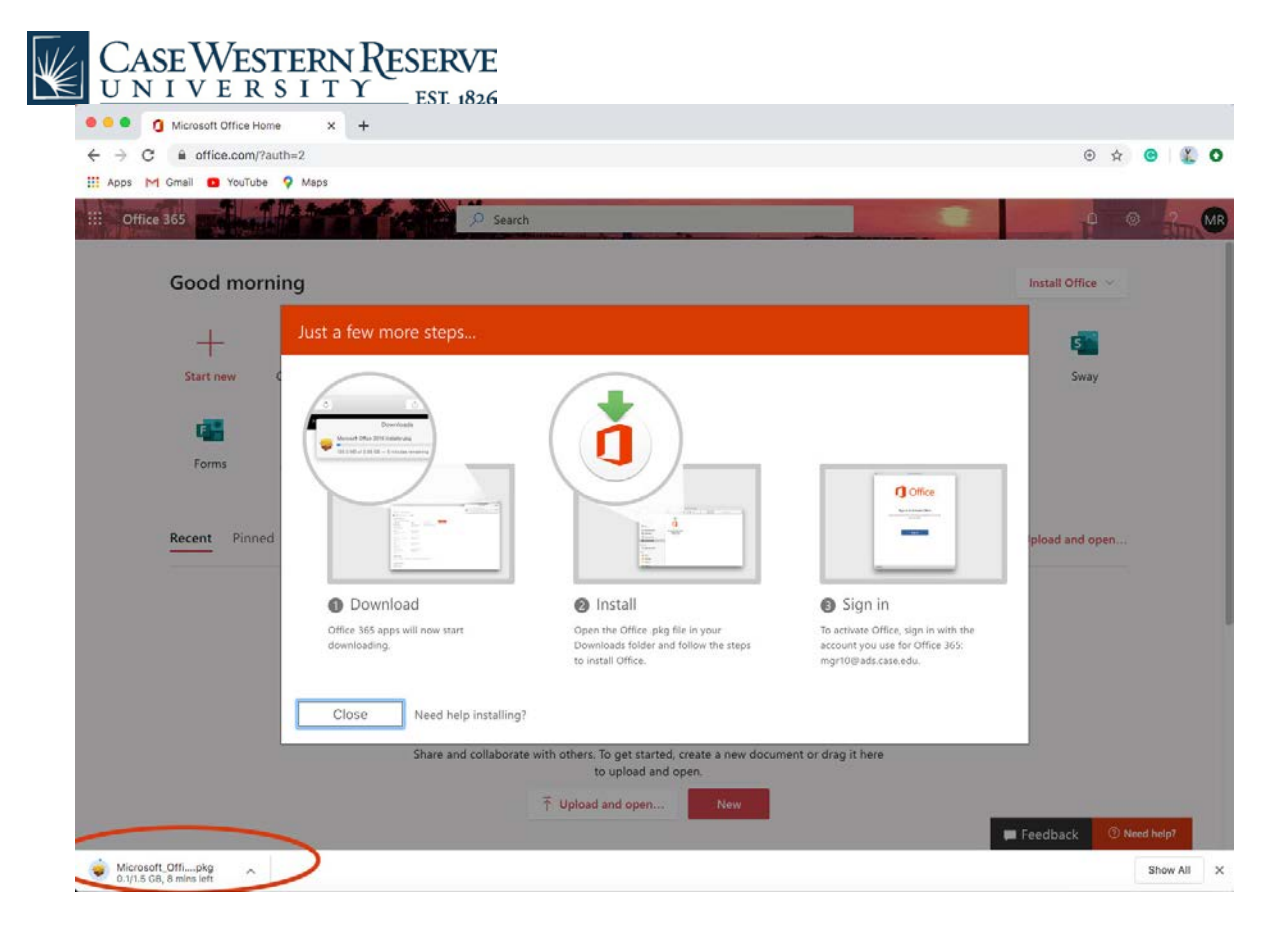

6. Locate the .pkg file in your downloads folder and double-click on it

| Favorites       Name       Q Search         Favorites       Name       Date Modified       Size       Kind         Favorites       Name       Date Modified       Size       Kind         Favorites       Install-click, jpg       Today, 10:40 AM       109 KB       JPEG Imag         Image: All My Files       Install-click, 2jpg       Today, 10:43 AM       116 KB       JPEG Imag         Image: Cloud Drive       Install-click, 3       Today, 10:44 AM       422 KB       Microsoft, 365 Installation Guide       Today, 10:43 AM       116 KB       JPEG Imag         A Applications       Image: Microsoft, 0ffice,16,35,20030802,BusinessPro_Installer.pkg       Today, 10:43 AM       2.4B M       Microsoft, 0ffice,16,35,20030802,BusinessPro_Installer.pkg       Today, 055 AM       1.4M B       PNG Image         Image: Desktop       Image: Desktop       Today, 0:55 AM       1.4M B       PNG Image         Image: Desktop       Image: Desktop       Today, 0:10 AM       1.4M B       PNG Image         Image: Desktop       Image: Desktop       Today, 0:23 AM       2.06 KB       PNG Image         Image: Desktop       Image: Desktop       Image: Desktop       Today, 0:23 AM       2.06 KB       PNG Image         Image: Desktop       Image: Desid       Today, 0:10 AM                                                                                                    |                                                           |                     |                  |
|----------------------------------------------------------------------------------------------------|-----------------------------------------------------------|---------------------|------------------|
| Favorites         Name         Date Modified         Size         Kind           Image: All My Files         install-click.jpg         Today, 10:40 AM         109 KB         JPEG imag           Image: All My Files         install-click.2jpg         Today, 10:43 AM         116 KB         JPEG imag           Image: All My Files         install-click.2jpg         Today, 10:44 AM         424 KB         PRG image           Image: All My Files         install-click.3         Today, 10:44 AM         424 KB         PRG image           Image: All My Files         install-click.3         Today, 10:44 AM         424 KB         PRG image           Image: All My Files         install-click.3         Today, 10:44 AM         424 KB         PRG image           Image: All My Files         install-click.3         Today, 10:44 AM         424 KB         PRG image           Image: All My Files         Image: All My Files         Today, 10:44 AM         2.8 MB         Microsoft.365 Installation Guide         2.8 MB         Microsoft.365 Installation.4 Microsoft.365 Installation.4 Microsoft.365 Install.4 Microsoft.365 Install.4 Microsoft.365 Install.4 Microsoft.365 Microsoft.365 Micr |                                                           | Q Search            |                  |
| Microop         install-click.jpg         Today, 10:40 AM         109 KB         JPEG imag           Image: All My Files         install-click.2jpg         Today, 10:43 AM         116 KB         JPEG imag           Image: All My Files         install-click.2jpg         Today, 10:44 AM         242 KB         PNG image           Image: Cloud Drive         install-click.3         Today, 10:44 AM         242 KB         PNG image           Image: All My Files         Image: All My Files         Today, 10:44 AM         242 KB         Microsoft.365 Installation Guide         2 MB         Adbeho           Image: All My Files         Image: All My Files         Today, 10:44 AM         24 KB         Microsoft.0 Files Install.edu/         2 MB         Adbeho           Image: All My Files         Image: All My Files         Today, 10:45 AM         2 MB         Adbeho           Image: All My Files         Image: All My Files         Today, 10:41 AM         2 MB         Microsoft ABG           Image: All My Files         Image: All My Files         Today, 10:43 AM         14 MB         PNG image           Image: All My Files         Image: All My Files         Today, 10:10 AM         14 MB         PNG image           Image: All My Files         Image: All My Files         Today, 10:10 AM         14 MB         PNG i                                                                                                    | Name                                                      | Date Modified       | Size Kind        |
| All My Files     install-click2.jpg     Today, 10:43 AM     116 KB     JPEG image       i Icloud Drive     install-click3     Today, 10:44 AM     242 KB     PNG image       i Cloud Drive     install-layers.pdd     Today, 10:45 AM     2 MB     Adobeho       i Cloud Drive     install-layers.pdd     Today, 10:45 AM     2 MB     Adobeho       i Cloud Drive     install-layers.pdd     Today, 10:45 AM     2 MB     Adobeho       i Cloud Drive     install-layers.pdd     Today, 10:45 AM     2 MB     Microsoft       i Desktop     i pic1     Today, 10:45 AM     1.45 GB     Installack       i Documents     pic2     Today, 9:55 AM     1.4 MB     PNG image       i Documents     i pic3     Today, 10:23 AM     206 KB     PNG image                                                                                                    | install-click.jpg                                         | Today, 10:40 AM 10  | KB JPEG image    |
| In introl (Cloud Drive)       install-click3       Today, 10:44 AM       242 KB       PNG image         Icioud Drive       install-clayers.pd       Today, 10:45 AM       2 MB       Abbeho         Applications       Image: Microsoft 385 Installation Guide       Today, 10:41 AM       2.8 M       Microsoftdb         Desktop       Image: Microsoft.0ffice_16.35.20030802_BusinessPro_Installer.pkg       Today, 10:41 AM       2.8 M       Microsoftdb         Image: Documents       Image: Dicay       Today, 10:10 AM       1.4 MB       PNG image         Image: Documents       Image: Dicay       Today, 10:23 AM       2.06 KB       PNG image         Image: Documents       Image: Dicay       Today, 10:23 AM       206 KB       PNG image                                                                                                    | install-click2.jpg                                        | Today, 10:43 AM 11  | KB JPEG image    |
| Choud Drive     install-layers.pd     Today, 10:45 AM     2 MB     Adobeho       Applications     Microsoft.0ffice.nf6.35.20030802_BusinessPro_Installer.pkg     Today, 10:41 AM     2.8 MB     Microsoft.0ffice.nf6.35.20030802_BusinessPro_Installer.pkg       Desktop     Microsoft.0ffice.nf6.35.20030802_BusinessPro_Installer.pkg     Today, 10:45 AM     1.4 MB     PNG image       Documents     pic1     Today, 0:10 AM     1.4 MB     PNG image       Documents     pic3     Today, 0:23 AM     206 KB     PNG image                                                                                                    | install-click3                                            | Today, 10:44 AM 24  | KB PNG image     |
| Applications         Microsoft 365 Installation Guide         Today, 10:41 AM         2.8 MB         Micros(c           Desktop         Microsoft, Office_16.35.20030802_BusinessPro_Installer.pkg         Today, 10:40 AM         1.65 GB         Installacd           Documents         pic2         Today, 10:10 AM         1.4 MB         PNG image           Downloads         pic3         Today, 10:23 AM         206 KB         PNG image                                                                                                    | install-layers.psd                                        | Today, 10:45 AM     | MB Adobehop file |
| Desktop         Microsoft_Office_16.35.20030802_BusinessPro_Installer,pkg         Today, 10:50 AM         165 GB         Install_acid           © Documents         © pic2         Today, 9:55 AM         1.4 MB         PNG image           © Downloads         © pic3         Today, 10:23 AM         206 KB         PNG image                                                                                                    | Microsoft 365 Installation Guide                          | Today, 10:41 AM 2.8 | MB Micros(.docx) |
| Documents         pic2         Today, 010 AM         1.4 MB         PNG image           Documents         pic2         Today, 010 AM         1.4 MB         PNG image           Documents         pic2         Today, 010 AM         1.4 MB         PNG image                                                                                                    | Microsoft_Office_16.35.20030802_BusinessPro_Installer.pkg | Today, 10:50 AM 1.6 | GB Installackage |
| Downloads Downloads Today, 10:23 AM 206 KB PNG image                                                                                                    |                                                           | Today, 9:55 AM 1.4  | MB PNG Image     |
| C Downloads                                                                                                    | Dic2                                                      | Today, 10:10 AM 1.4 | KB PNG image     |
| Today 10:42 AM 216 KB PNG image                                                                                                    |                                                           | Today, 10:23 AM 20  | KB PNG image     |
| Creative Cloud Files Screen Shot 2020-04-03 at 10.51.38 AM Today, 10.51 AM 240 KB PNG image                                                                                                    | Files Screen Shot 2020-04-03 at 10.51.38 AM               | Today, 10:51 AM 24  | KB PNG image     |
| Devices                                                                                                    |                                                           |                     |                  |
|                                                                                                    |                                                           |                     |                  |
|                                                                                                    |                                                           |                     |                  |
| Shared                                                                                                    |                                                           |                     |                  |
| 📕 law4pq4gq2                                                                                                    |                                                           |                     |                  |
| Tags                                                                                                    |                                                           |                     |                  |
| Red                                                                                                    |                                                           |                     |                  |
|                                                                                                    |                                                           |                     |                  |
| • viaige                                                                                                    |                                                           |                     |                  |
| - Tellow                                                                                                    |                                                           |                     |                  |
| Green                                                                                                    |                                                           |                     |                  |
| Blue                                                                                                    |                                                           |                     |                  |
| Purple                                                                                                    |                                                           |                     |                  |
| Gray                                                                                                    |                                                           |                     |                  |
| () All Taos                                                                                                    |                                                           |                     |                  |
|                                                                                                    |                                                           |                     |                  |
|                                                                                                    |                                                           |                     |                  |
|                                                                                                    |                                                           |                     |                  |
|                                                                                                    |                                                           |                     |                  |
|                                                                                                    |                                                           |                     |                  |
|                                                                                                    |                                                           |                     |                  |
|                                                                                                    |                                                           |                     |                  |
|                                                                                                    |                                                           |                     |                  |
|                                                                                                    |                                                           |                     |                  |

7. The installer will open an "Install Microsoft Office" dialog box, click 'Continue' button

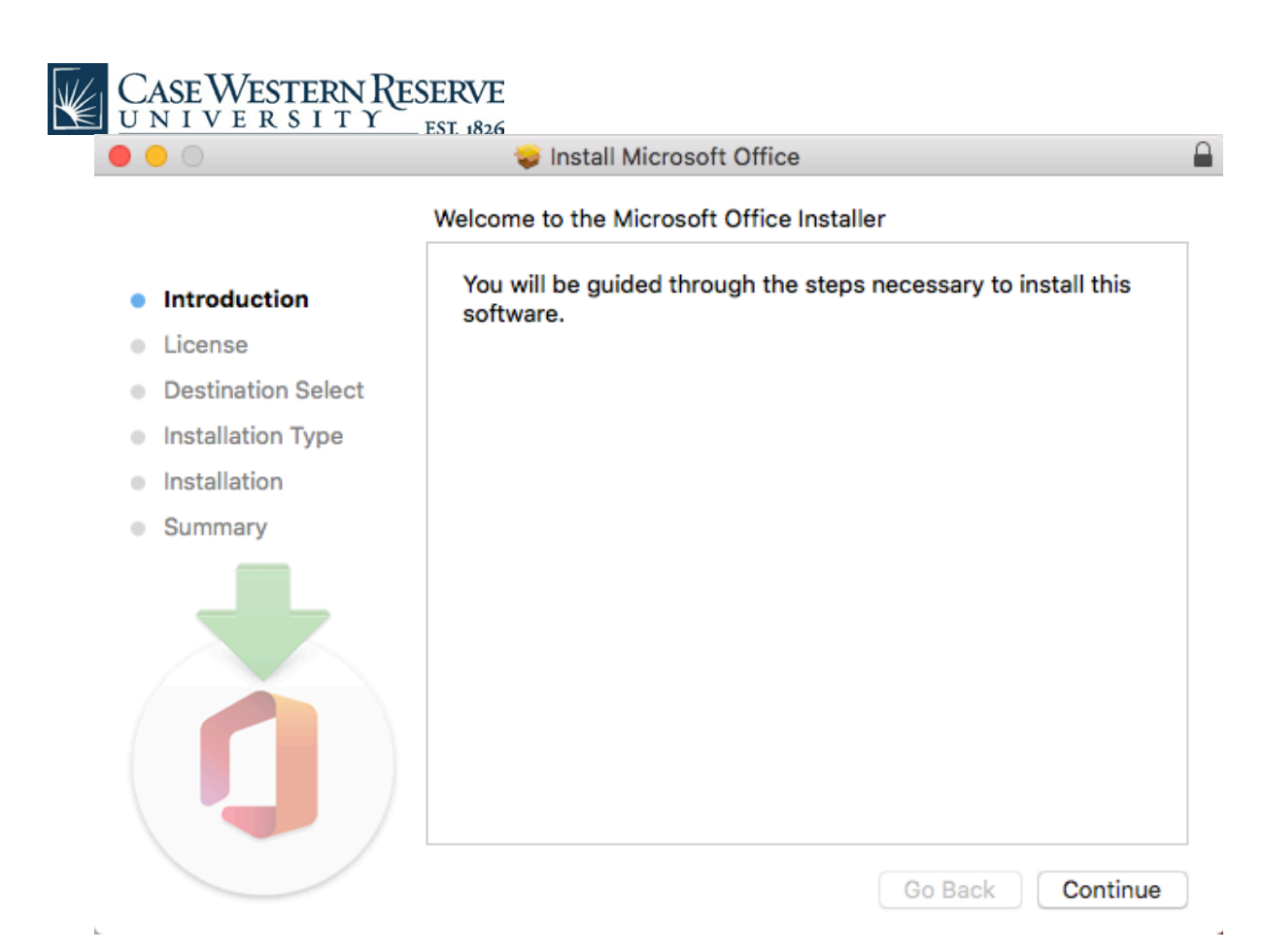

8. Review the "Software License Agreement" and click the "Continue" button

| • • •                                  | 💝 Install Microsoft Office                                                                                                    |  |
|----------------------------------------|----------------------------------------------------------------------------------------------------|--|
|                                        | Software License Agreement                                                                                                    |  |
| Introduction                           | English                                                                                                    |  |
| License                                | Consumer Customers: To determine which one of the two separate sets of license terms below apply to you, check the product title. This is                                                                                                    |  |
| <ul> <li>Destination Select</li> </ul> | printed either on product packaging if you purchased the product from                                                                                                    |  |
| Installation Type                      | software if you obtained the software online. If designated Office 365                                                                                                    |  |
| Installation                           | "Supplement to Microsoft Services Agreement – Microsoft Office 365                                                                                                    |  |
| Summary                                | designated Office software (e.g., Office Home & Student or Office Home & Business), then the "Microsoft Software License Terms – Office Desktop" below apply to you.                                                                                                    |  |
|                                        | Enterprise Customers: If you are an Enterprise customer, the below<br>terms do not apply to you, and your use of the subscription service/<br>software is subject to the terms and conditions of the volume license<br>agreement you agreed to when you signed up for the subscription and<br>by which you acquired the license for the software. You may not use<br>the service/software if you have not validly acquired a license from<br>Microsoft or its licensed distributors. If your organization is a Microsoft<br>customer, it has enabled you to use certain connected services in<br>Office 365. You may also have access to other connected services from<br>Microsoft, which are covered by separate terms and privacy |  |
|                                        | Print Save Go Back Continue                                                                                                    |  |

9. You will be prompted to "Agree" in order to continue installing

| 0    | 💝 Install Microsoft Office                                                                                                    |                                                                                                    |                                                                                                    | _                           |
|------|----------------------------------------------------------------------------------------------------|----------------------------------------------------------------------------------------------------|----------------------------------------------------------------------------------------------------|-----------------------------|
|      | To continue installing the software you must agre the software license agreement.                                                                                                    | ee to the te                                                                                                    | erms of                                                                                                    | $\left  \right $            |
| lntr | Click Agree to continue or click Disagree to cancel th                                                                                                    | the installati                                                                                                    | ion and                                                                                                    |                             |
| Lic  | quit the Installer.                                                                                                    |                                                                                                    |                                                                                                    |                             |
| De   |                                                                                                    |                                                                                                    |                                                                                                    |                             |
| Ins  | Read License Di                                                                                                    | )isagree                                                                                                    | Agree                                                                                                    | ì                           |
| Ins  |                                                                                                    |                                                                                                    |                                                                                                    | э,                          |
| Summ | <ul> <li>Iimited warranty. To make a claim under the contact either Microsoft Ireland Operations L Atrium Building Block B, Carmanhall Road, S Dublin 18, Ireland, or the Microsoft affiliate s msoffices).</li> <li><u>Australia.</u> If you acquired the software make a claim at 13 20 58; or Microsoft Pty L NSW 2113 Australia.</li> <li><u>Other countries</u>. If you acquired the soft the Microsoft affiliate serving your country (at the Microsoft affiliate serving your country (at the Microsoft affiliate serving your country (at the Microsoft affiliate serving your country).</li> </ul> | e limited warra<br>Limited, Cust<br>Sandyford In<br>serving your o<br>e in Australia,<br>Ltd, 1 Epping<br>coftware in ano<br>(aka.ms/msoff | anty, you must<br>omer Care Cent<br>dustrial Estate,<br>country (aka.ms/<br>contact Microso<br>Road, North Ry<br>ther country, co<br>ices). | re,<br>ft to<br>de<br>ntact |

# 10.Select a destination to install and click the "Continue" button

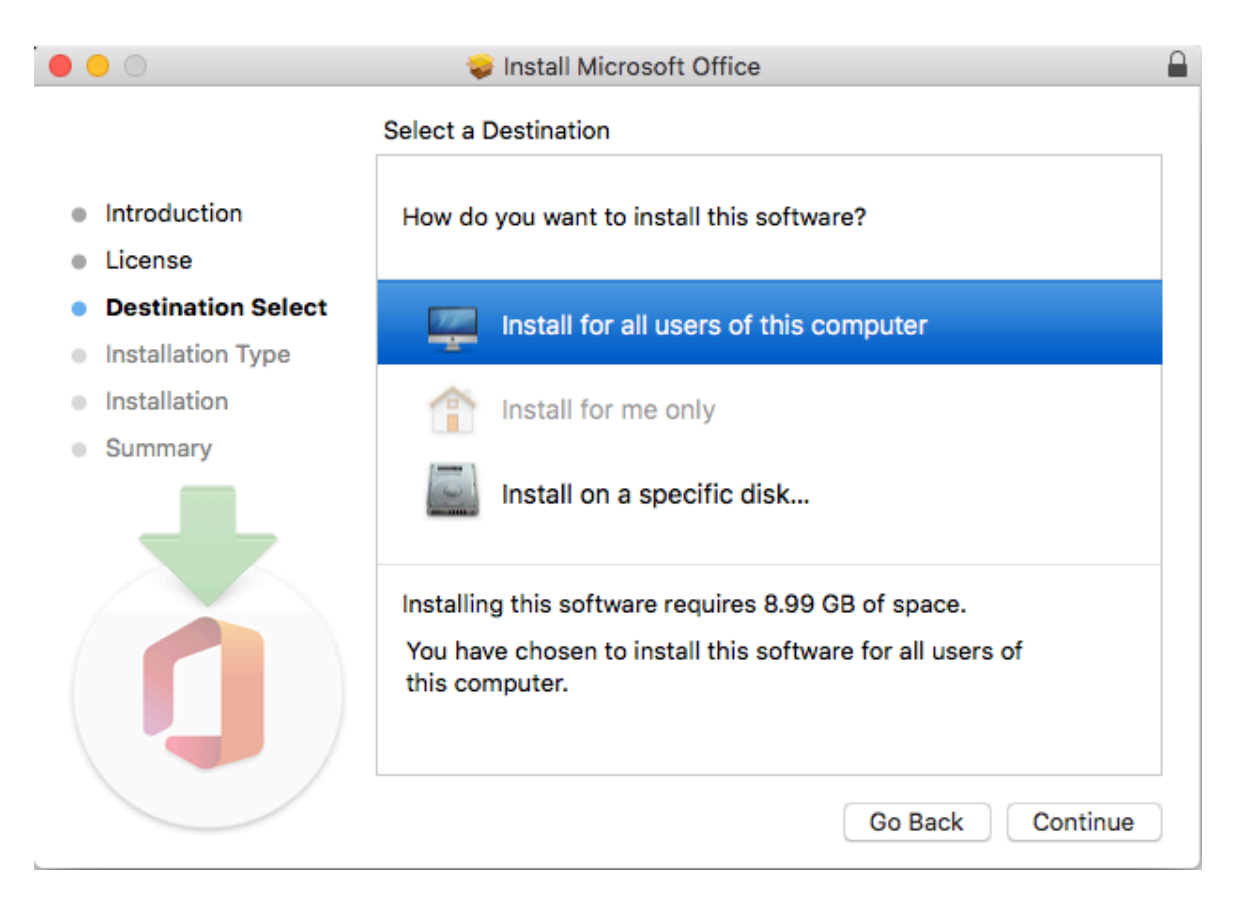

11. The standard install will be on "Macintosh HD" by default. You may choose to "Change Install Location" if desired.

| CASE WESTERN RES<br>UNIVERSITY                          | ERVE                                                                                             |  |
|---------------------------------------------------------|--------------------------------------------------------------------------------------------------|--|
| • • •                                                   | 😺 Install Microsoft Office                                                                       |  |
|                                                         | Standard Install on "Macintosh HD"                                                               |  |
| Introduction                                            | This will take 8.99 GB of space on your computer.                                                |  |
| <ul> <li>License</li> <li>Destination Select</li> </ul> | for all users of this computer. All users of this computer will be<br>able to use this software. |  |
| Installation Type                                       |                                                                                                  |  |
| Installation                                            |                                                                                                  |  |
| Summary                                                 |                                                                                                  |  |
|                                                         | Change Install Location                                                                          |  |
|                                                         | Customize Go Back Install                                                                        |  |

12. Next, the installer will validate packages.

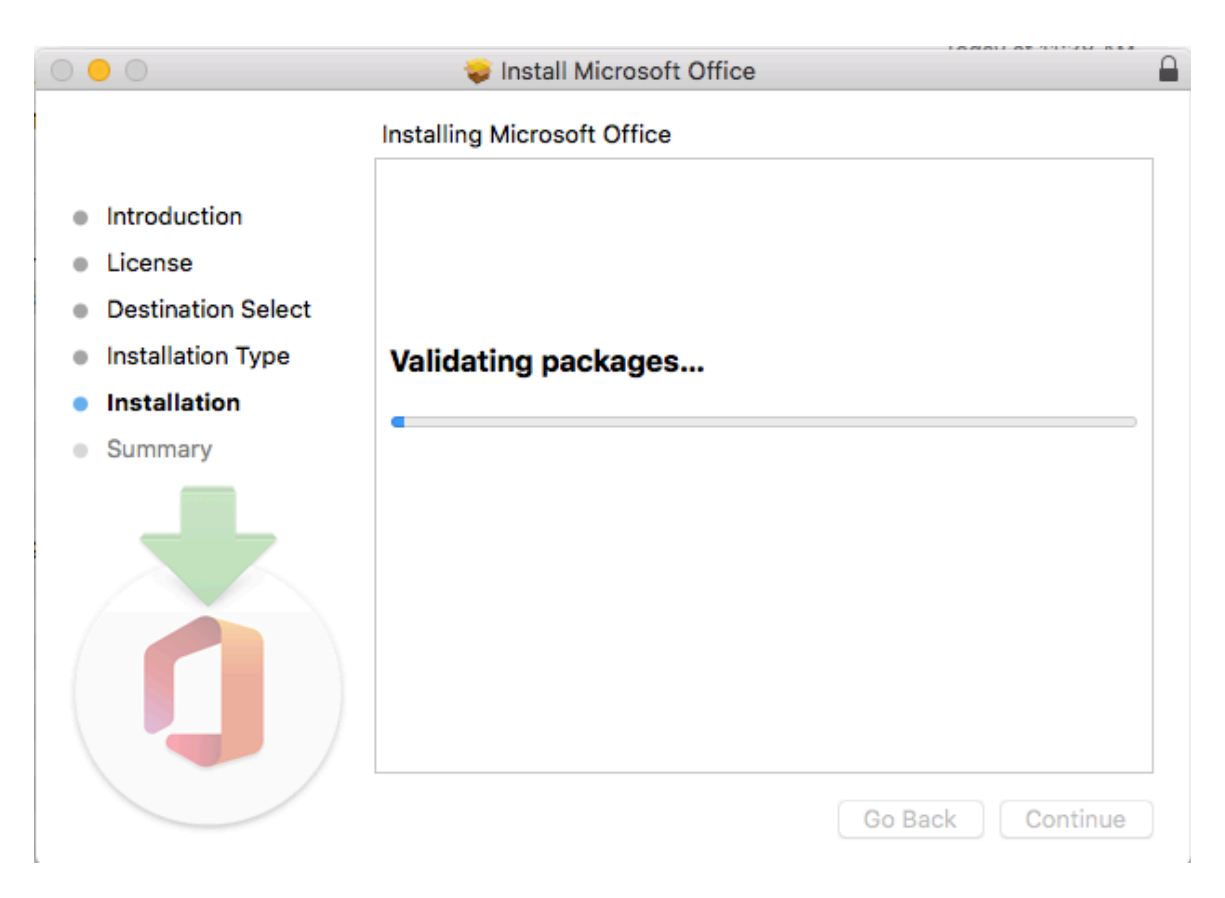

13. Then it will run the package scripts.

| Case Western R     | ESERVE<br>ESI 1826                     |   |
|--------------------|----------------------------------------|---|
| 0 0                | 🥪 Install Microsoft Office             |   |
|                    | Installing Microsoft Office            |   |
| Introduction       |                                        |   |
| License            |                                        |   |
| Destination Select |                                        |   |
| Installation Type  | Running package scripts                |   |
| Installation       |                                        |   |
| Summary            |                                        |   |
|                    | Install time remaining: About a minute |   |
|                    |                                        |   |
|                    | Go Back Continue                       | • |

14. Installer will write the files next.

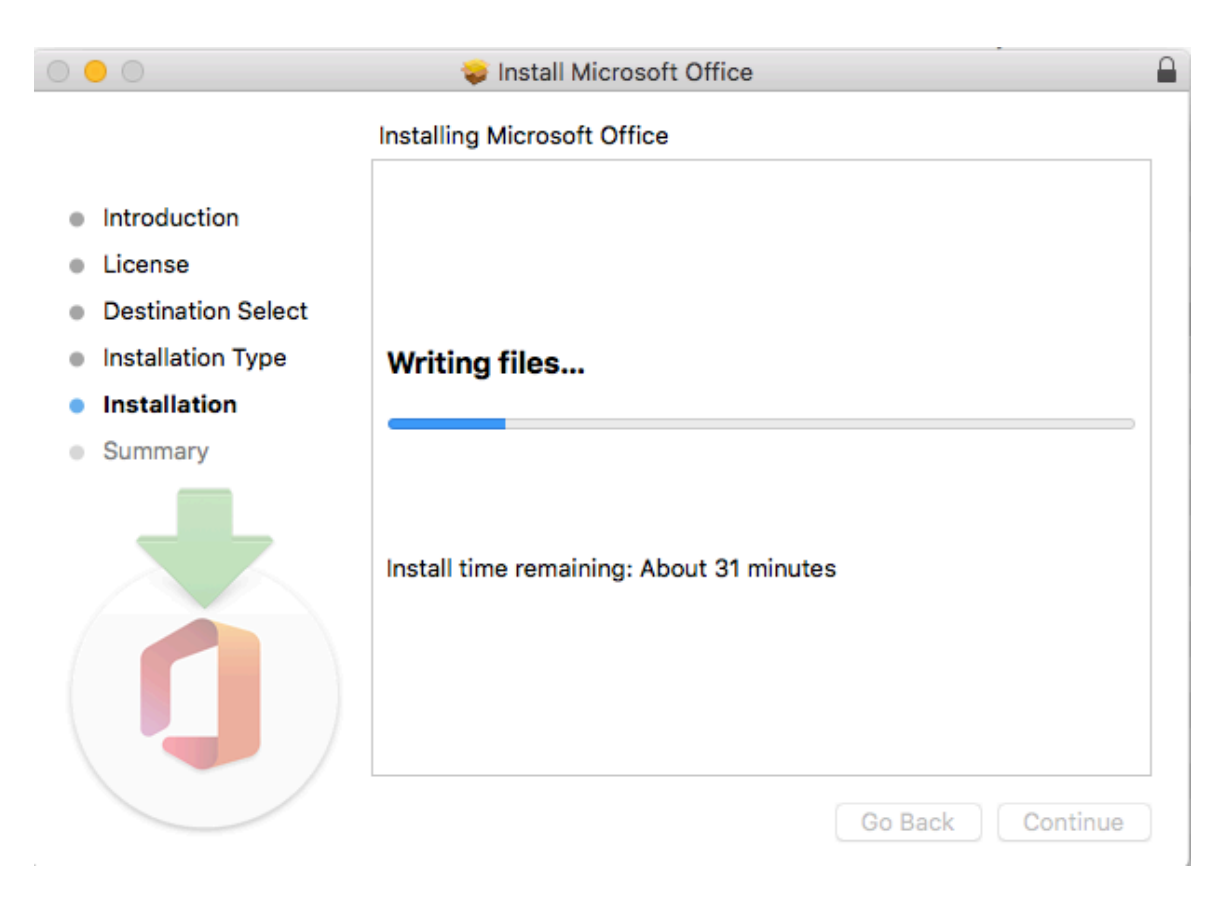

15. Finally, the installer will show that the "installation was successful."

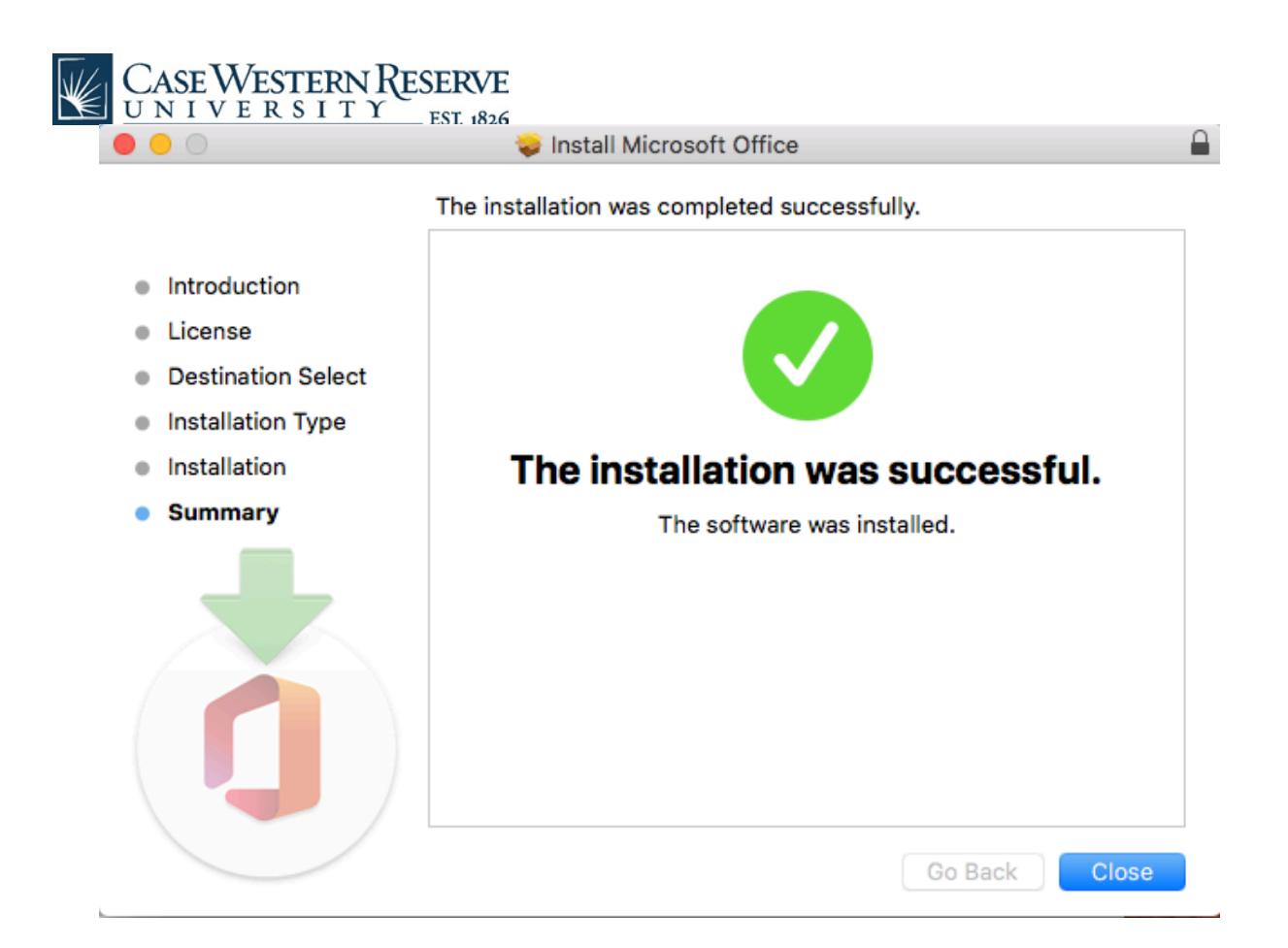

16. Open up a document in Word, and you will be prompted to "Activate Office."

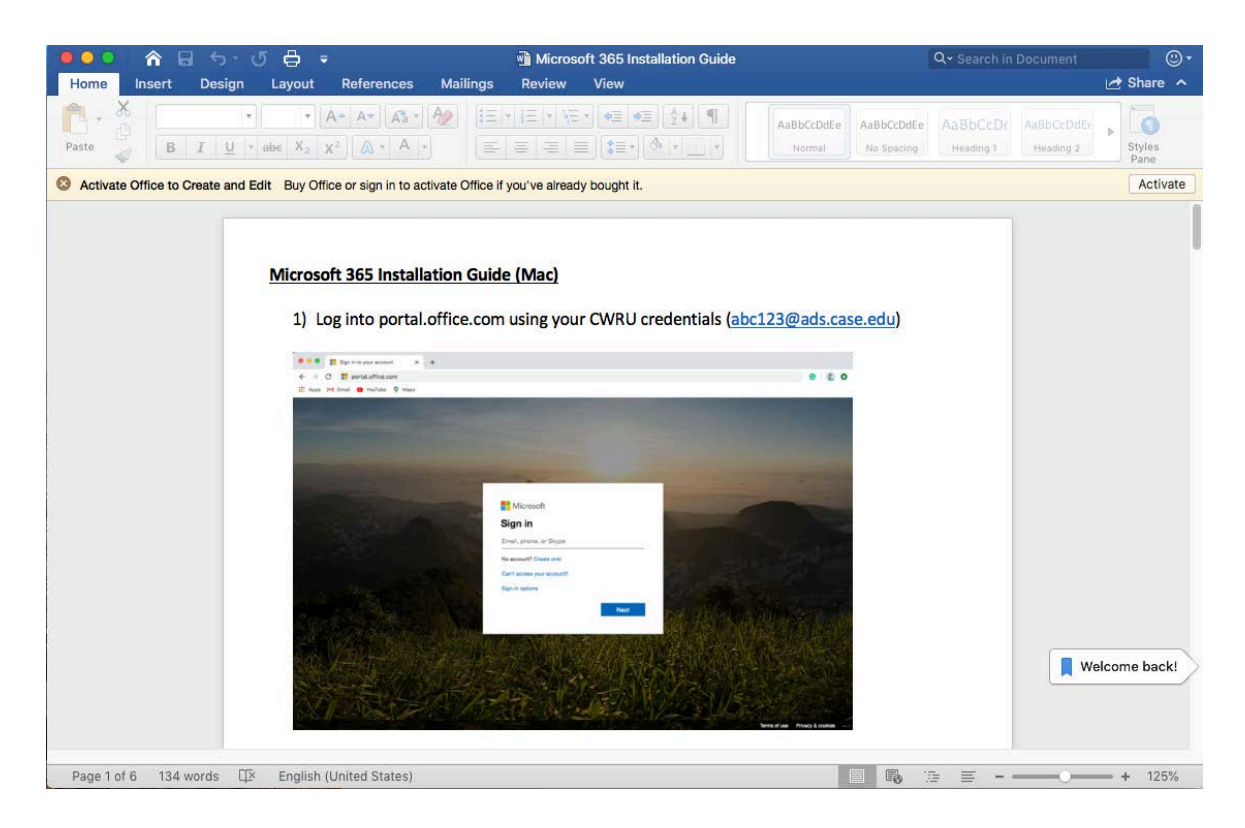

17. Click on the "Sign in" link under the blue "Buy Office" button.

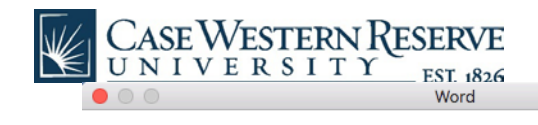

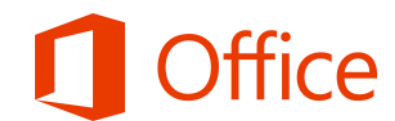

#### Activate Office to Create and Edit

To start editing documents, buy Office or sign in to activate Office if you've already bought it.

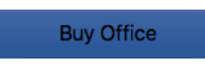

Already bought Office? Sign in

18. Use your CWRU credentials to log in (abc123@case.edu)

|                 | Word                    |
|-----------------|-------------------------|
|                 |                         |
|                 | Microsoft               |
|                 | Microsoft               |
|                 | Sign in                 |
|                 | abc123@ads.case.edu     |
|                 | No account? Create one! |
|                 |                         |
|                 | Next                    |
|                 |                         |
|                 |                         |
|                 |                         |
|                 |                         |
|                 |                         |
|                 |                         |
|                 |                         |
|                 |                         |
| ©2020 Microsoft | Privacy statement       |
| < Back          |                         |

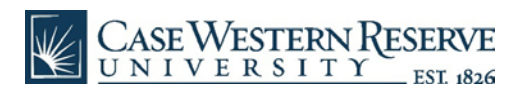

## 19. You will be sent a DUO push.

|                                                              | word                       |                        |
|--------------------------------------------------------------|----------------------------|------------------------|
| CASE<br>WESTERN<br>RESERVE                                   | Choose an authentication r | nethod<br>tomatically. |
| What is this? C<br>Add a new device<br>My Settings & Devices | 🛞 Call Me                  | Call Me                |
| Need help?<br>Powered by Duo Security                        | Passcode                   | Enter a Passcode       |
|                                                              | Remember me for 12 hour    | S                      |
|                                                              |                            | Carice                 |
|                                                              |                            | Californ               |

## 20. Once activation is complete, Office apps like Word will be ready to use.

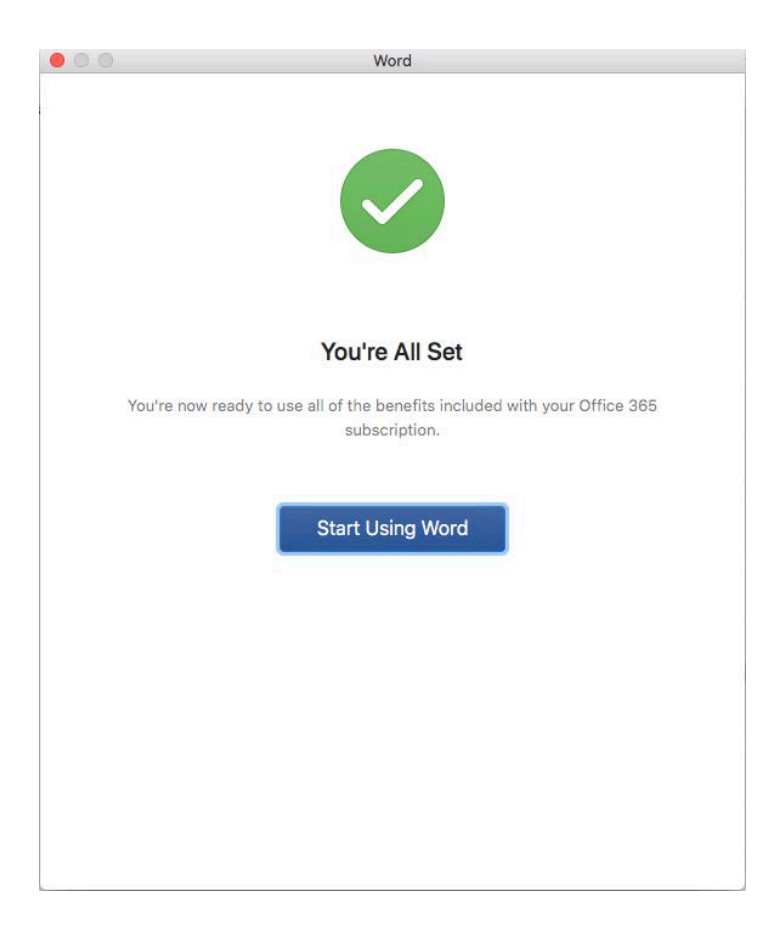

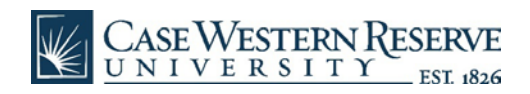